#### So kommen Sie schnell an die Daten für den "Kennzahlenvergleich Ideenmanagement 2023"

Folgende Softwareanbieter unterstützen eine einfache und schnelle Bereitstellung der Basiskennzahlen für den "Kennzahlenvergleich Ideenmanagement 2023":

### Brainstorm GmbH, München

Eine Ausfüllhilfe für den "Kennzahlenvergleich Ideenmanagement" wird dem Ideenmanagement automatisch in den Supportbereich eingestellt. (Ab Version trideo®X)

#### CrowdWorx GmbH, Berlin

Siehe Seite 2.

# "dib Statistik" bzw. "dib Report"

➢ Siehe Seite 2.

# HYPE Softwaretechnik GmbH, Bonn

➢ "Kennzahlen" ➢ "Benchmarks" ➢ "Dr. Neckel" – Beim Klick auf den Button "Dr. Neckel" werden die 7 Basiskennzahlen automatisch ausgewählt und für den Report aktiviert.

# Koblank GmbH, Aalen

» "Extras" » "Statistische Kennzahlen" » "Dr. Neckel" – Auf der Seite "Statistische Kennzahlen" wählen Sie den betrachteten Zeitraum aus (z.B. 01.01.2023 – 31.12.2023 oder ggf. abweichendes Geschäftsjahr) und aktualisieren gegebenenfalls die Anzahl der teilnahmeberechtigten Mitarbeiter. Nach Klick auf die Schaltfläche "Dr. Neckel" werden die 7 Basiskennzahlen angezeigt. (Ab Version 4.41.0)

#### **Qmarkets**, Frankfurt

 "Statistiken" > "Weitere" > "Neckel Benchmark" – Hier werden die 7 Basiskennzahlen direkt angezeigt. Dieser Report kann gefiltert, abonniert und gruppiert werden. (Ab Version 11.2.980; Q-optimize-Kunden mit einer früheren Version können den Report kostenlos anfordern)

#### gmBase GmbH, Dortmund

"Dashboards & Reportings" > "Ideenmanagement" > Karte "KPI Vergleich Dr. Neckel" – In der Karte wählen Sie den betrachteten Zeitraum aus (z.B. 01.01.2023 - 31.12.2023 oder ggf. abweichendes Geschäftsjahr). Die 7 Basiskennzahlen werden direkt dargestellt.

#### Trevios, Bocholt

 "Reports" > "Kennzahlen Dr. Neckel" – Anschließend wählen Sie den betrachteten Zeitraum aus (z.B. 01.01.2023 – 31.12.2023 oder ggf. abweichendes Geschäftsjahr). Nach Klick auf die Schaltfläche "Report erstellen" werden die 7 Basiskennzahlen angezeigt. (Ab Version v4)

#### WCA Walldorf Consulting GmbH (target Ideenmanagement), Walldorf

Siehe Seite 2.

### Ausgabe bei WCA Walldorf Consulting GmbH (target Ideenmanagement)

- Report /TAR/PI\_1GR\_FILL\_KF01 > Für das betrachtete Jahr zu füllen Die relevanten Kennzahlen können Sie anschließend der Tabelle /TAR/PI\_GR\_KF01 auf oberster Ebene (Selektion ORG\_LEVEL = 01) entnehmen. Die Daten stehen in den folgenden Feldern:
  - "Anzahl Mitarbeiter": NUM\_EMPLOYEES
  - "Aktive Einreicher": NUM\_SUBMITTERS
  - *"Eingereichte VV":* NUM\_ID\_SUB
- "abgeschlossene VV, egal wann eingereicht": Summe aus NUM\_ID\_BEWER0, NUM\_ID\_BEWER1 und NUM\_ID\_BEWER2
- "Umgesetzte VV": NUM\_ID\_BEWER2
- *"Einsparung in* €": AMT\_PRAEM\_CU
- *"abgeschlossene VV, die in 2023 eingereicht wurden":* wird mit dem Release 11.0 in Q1/2024 ausgeliefert; Details entnehmen Sie unserem Readme

Falls Sie die Ideenmanagement Software von **CrowdWorx** nutzen oder Ihr Softwareanbieter lediglich die Daten der früheren **"dib Statistik"** bzw. "dib Reports" bereitstellt, können Sie folgende Zuordnung nutzen, um die wichtigsten Basiskennzahlen für den "Kennzahlenvergleich Ideenmanagement" schnell zur Verfügung zu haben:

| "Kennzahlenvergleich<br>Ideenmanagement" |                                                                          | Ausgabe "dib Statistik"<br>bzw. "dib Report"<br>(Bezeichnung variiert je nach<br>Softwareanbieter) | Ausgabe bei CrowdWorx<br>(Manche Kunden nennen "umgesetzte" in<br>"implementierte" o.ä. um. Bei Fragen<br>wenden Sie sich an Ihren Projektmanager.)                                                  |
|------------------------------------------|--------------------------------------------------------------------------|----------------------------------------------------------------------------------------------------|----------------------------------------------------------------------------------------------------|
| 1                                        | Anzahl der Mitarbeiter 2023                                              |                                                                                                    | Dashboard "Aktivität": Kennzahl<br>"Personen". Zeitraum "Jahr 2023"<br>wählen.                                                                                                    |
| 2                                        | Anzahl der 2023 aktiven<br>Einreicher                                    | Einreicher (Anzahl bei<br>Eingang)                                                                 | Dashboard "Aktivität": Kennzahl<br>"Einreicher". Zeitraum "Jahr 2023"<br>wählen.                                                                                                    |
| 3                                        | Anzahl der 2023 eingereichten<br>Vorschläge (VV)                         | Vorschläge insgesamt (Anzahl<br>bei Eingang)                                                       | Dashboard "Prozess": Kennzahl<br>"Eingereichte Ideen". Zeitraum "Jahr<br>2023" wählen.                                                                                                    |
| 4                                        | Anzahl der 2023 umgesetzten<br>VV                                        | Anzahl umgesetzte Vorschläge<br>(positiv entschieden und<br>abgeschlossen)                         | Dashboard "Prozess": Kennzahl<br>"Umgesetzte Ideen". Zeitraum "Jahr<br>2023" wählen.                                                                                                    |
| 5                                        | Höhe der errechneten Erst-<br>jahres-Netto-Einsparung in €               | Einsparungen durch<br>rechenbaren Nutzen                                                           | Dashboard "Nutzen & Prämien": im<br>Donut-Diagramm, das Segment<br>"Rechenbarer Nutzen". Zeitraum "Jahr<br>2023" wählen.                                                                             |
| 6                                        | Anzahl der 2023<br>abgeschlossenen VV, egal<br>wann eingereicht          | Summe abgeschlossene<br>Vorschläge                                                                 | Dashboard "Prozess": Kennzahl<br>"Abgeschlossene Ideen". Zeitraum<br>"Jahr 2023" wählen.                                                                                                    |
| 7                                        | Anzahl der 2023<br>abgeschlossenen VV, die in<br>2023 eingereicht wurden | [ist kein Bestandteil der dib<br>Statistik – die Verfügbarkeit<br>variiert je nach Software]       | Im Daten-Center: Spalte "Eingereicht<br>am" nach 2023 filtern, dann Spalte<br>"Status" nach "Abgeschlossen" filtern.<br>Die resultierende Anzahl Ideen wird<br>unten rechts im Daten Center gezeigt. |

*Hinweis:* Sie können am "Kennzahlenvergleich Ideenmanagement" auch teilnehmen, wenn Sie nur einen Teil der Kennzahlen bereitstellen.